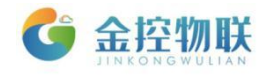

# GC-203 系列数据采集网关

# 使用手册

# 北京金控智联物联网科技有限公司

# 二零一七年七月

版权所有 侵权必究 All rights reserved

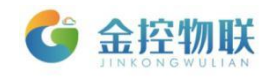

| E | 录 |
|---|---|
|   |   |

| 1.产品简介             |
|--------------------|
| 2.功能概述             |
| 2.1 技术参数           |
| 2.2 产品发货清单         |
| 2.3 接口说明           |
| 3.操作步骤             |
| 4.连接设备             |
| 4.1 安装上电7          |
| 4.2 网关网络设置         |
| 4.3 用电脑访问网关配置页面8   |
| 5.网关配置页面设置9        |
| 5.1 建通道9           |
| 5.2 连设备            |
| 5.3 设置数据项和告警规则12   |
| 6.登陆金控云平台管理设备 15   |
| 6.1 用账号密码登陆金控云平台15 |
| 6.2 在金控云平台上管理设备15  |
| 7.高级配置             |
| 7.1 网关状态           |
| 7.2 网络配置           |
| 7.3 PLC 远程更新17     |
| 7.4 Agent 配置       |
| 7.5 BACnet 配置      |
| 7.6 Modbus 发布      |
| 7.7 时间设置           |
| 7.8 更改密码           |
| 7.9 重启设备           |
| 7.10 恢复出厂设置        |
| 附录: 常见问题           |

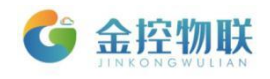

# 1.产品简介

GC-203 系列数据采集网关是一款安全稳定的数据采集转换设备,将设备数据 传输到金控物联云平台,实现大量设备上云、数据存储、分析,故障告警推送及 设备状态监控、管理、远程编程等,具有以下功能:

- 支持多种通讯链路,如 RS-232/485、CAN、LAN、USB 等;
- 支持远程上下载设备程序,无需工程师现场调试解决问题;
- 自行转换协议,可将各类协议转化为 Modbus/BACnet 标准协议;
- 多种通讯方式,支持以太网、WIFI、4G;
- 拥有 Web 功能,通过网页实现对网关的参数配置、管理;
- 多途径故障告警,可通过短信、邮件、微信等多途径对故障进行告警;
- 免费稳定的金控云服务。

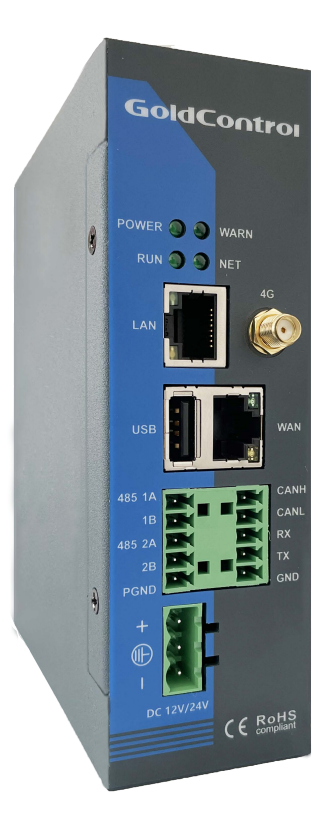

图 1-1 GC-203 系列产品外观

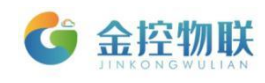

# 2.功能概述

# 2.1 技术参数

| 硬件规格   |                                            |
|--------|--------------------------------------------|
| СРИ    | 800MHz ARM Cortex-A8                       |
| RTC    | 1路时钟内置                                     |
| 存储器    | 256MB DDR2 SDRAM; 256MB NAND Flash         |
| SD 卡   | 支持 TF 存储卡扩展                                |
| 以太网    | 1路10/100M自适应,1路10/100/1000M自适应             |
| USB 端口 | 1 路 USB 2.0                                |
| 总线端口   | 1 路 CAN 2.0 接口                             |
| 串口     | 1 路 RS-232, 2 路 RS-485                     |
| 电气规格   |                                            |
| 额定电压   | 9-36V                                      |
| 额定功率   | 4W                                         |
| RoHS   | 符合 RoHS 雷击浪涌±4KV, 群脉冲±4KV, 空气放电 8KV        |
| 电源保护   | 9 <sup>~</sup> 36V 耐压范围,带 PPTC 自恢复保险丝,过流保护 |
| 允许失电   | 备用电池保证断电实时时钟                               |
| 环境要求   |                                            |
| 环境湿度   | 5% <sup>~</sup> 95%                        |
| 工作温度   | -40°C <sup>~</sup> +85°C                   |
| 抗震性    | 10 <sup>~</sup> 25Hz(X、Y、Z 方向 2G/30 分钟)    |
| 冷却方式   | 自然风冷                                       |
| 其他     |                                            |
| 防护等级   | IP51                                       |
| 机械结构   | DIN 导轨卡槽固定                                 |
| 整机尺寸   | 145*115*45 (mm)                            |
| 整机重量   | 700g                                       |

## 2.2 产品发货清单

金控物联

- (1) GC-203 系列数据采集网关1台
- (2) WIFI/4G 吸盘延长天线1根
- (3) 天线接头红色套帽1个
- (4) 通讯接线端子1个
- (5) 电源接线端子1个
- (6) 导轨卡扣1个
- (7) 卡扣固定螺丝2个
- (8) GC-203系列数据采集网关快速指南
- (9) GC-203系列产品发货清单

## 2.3 接口说明

本产品接口包括: 电源接口、LAN 接口、Reset 接口、SIM 卡接口。

- 电源接口: 电源接线端子, 用来连接电源, 为网关供电;
- WAN 接口: 局域网端口插孔 ( RJ45 ), 用来连接局域网中交换机或者电脑;
- LAN 接口: 局域网端口插孔 ( RJ45 ), 用来连接下位通讯设备;
- WIFI/4G 接口: 用于 WIFI/4G 无线通讯;
- Reset 接口:恢复出厂 IP;
- SIM 卡接口:通过内置 SIM 卡实现数据通讯;

# 3.操作步骤

使用 GC-203 系列网关进行数据采集的操作步骤如下,以下以 GC-203-4G 为例:

(1) 连接设备: 通过 GC-203-4G 的主机名或 IP 地址访问 GC-203-4G 的网关 配置页面;

(2) 网关配置页面设置: 在网关配置页面中设置通讯参数、数据项和告警 规则;

(3)登陆金控云平台管理设备。

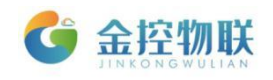

# 4.连接设备

使用电脑访问GC-203-4G配置页面有2种方式:

(1) 将GC-203-4G连入电脑所在局域网内,浏览器中输入
Hostname(Hostname可查看GC-203-4G外壳上标签纸中内容(图4-1)或快速指南
(图4-2)第3点中所贴标签)进行访问;

(2) GC-203-4G与电脑通过网线直接连接,浏览器中输入默认IP (192.168.100.126)进行访问。

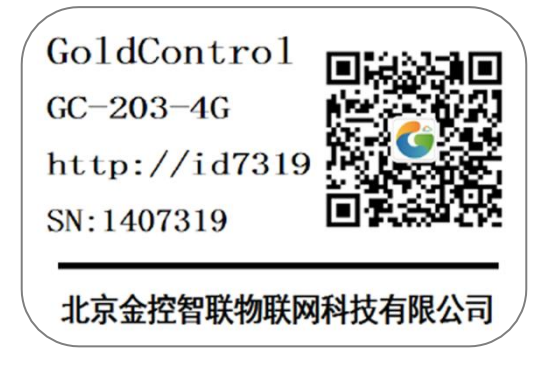

图4-1 标签纸

| GC-203-4G 数据采集快                                                                               | 速指南                                                               |
|-----------------------------------------------------------------------------------------------|-------------------------------------------------------------------|
| <complex-block><complex-block><complex-block></complex-block></complex-block></complex-block> | <text><text><text><text><text></text></text></text></text></text> |

图4-2 快速指南

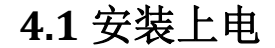

金控物联

- 取出 GC-203-4G 数据采集网关, 把 4G 吸盘延长天线固定在 GC-203-4G 天线接口上。
- 如果需要无线上网,插入 SIM 卡。
- A 方式: 将 GC-203-4G 直接接入局域网中;
- B方式:用网线连接 GC-203-4G 数据采集网关和电脑。用 24V 电源适配器和 电源接线端子接好电源线,然后接通电源。

### 4.2 网关网络设置

△ 要用电脑连上 GC-203-4G 进行配置,必须正确配置电脑的网络参数。 A 方式:将电脑设置为和 GC-203-4G 一样的获取网络方式,电脑的网络模式 设置成自动获取。

| Internet 协议版本 4 (TCP/IPv4) 属性                                     | -              |       | V X  |
|-------------------------------------------------------------------|----------------|-------|------|
| 常规备用配置                                                            |                |       |      |
| 如果网络支持此功能,则可以获取自动<br>要从网络系统管理员处获得适当的 IP                           | b指派的 IP<br>设置。 | 设置。否则 | 」,您需 |
| <ul> <li>◎ 自动获得 IP 地址(O)</li> <li>── 使用下面的 IP 地址(S): -</li> </ul> |                |       |      |
| IP 地址(I):                                                         |                |       |      |
| 子网掩码(U):                                                          |                |       |      |
| 默认网关(D):                                                          |                |       |      |
|                                                                   |                |       |      |

图4-3 配置IP地址

B 方式: 设置电脑的 IP 地址为 192.168.100.xxx(xxx 范围是 2 至 254, IP 地址不能和 GC-203-4G 默认 IP 地址相同, GC-203-4G 默认 IP 为 192.168.100.126), 子网掩码为 255.255.255.0, 如下所示:

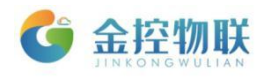

| Internet 协议版本 4 (TCP/IPv4) 属性                                  | ? 🔀                          |
|----------------------------------------------------------------|------------------------------|
| 常规                                                             |                              |
| 如果网络支持此功能,则可以获取E<br>您需要从网络系统管理员处获得适言                           | 自动指派的 IP 设置。否则,<br>当的 IP 设置。 |
| <ul> <li>◎ 自动获得 IP 地址(0)</li> <li>● 使用下面的 IP 地址(S):</li> </ul> |                              |
| IP 地址(I):                                                      | 192 .168 .100 .175           |
| 子网掩码(0):                                                       | 255 . 255 . 255 . 0          |
| 默认网关(0):                                                       | 192 .168 .100 . 1            |
| ○ 自动获得 DNS 服务器地址(B)                                            |                              |

图4-4 配置IP地址

## 4.3 用电脑访问网关配置页面

GC-203-4G所有的参数配置都是通过访问 GC-203-4G 内置的网页来完成(详 见高级配置中的网络配置)。

(1) A方式:在chorme浏览器地址栏中输入"http://idxxxx", xxxx为GC-203-4G序列号后4位(序列号可查看GC-203-4G外盒上标签或外包装上标签);

(2) B方式:当电脑和GC-203-4G连接后,在浏览器地址栏中输入GC-203-4G配置页面网址默认为192.168.100.126。浏览器将显示GC-203-4G配置页面的登陆界面(图3-2);

|      | 物联网盒子 |
|------|-------|
| 用户名: | admin |
| 密 码: |       |
|      | ■记住密码 |
|      | 登录    |
|      |       |
|      |       |
|      |       |
|      |       |

(3) 在登陆界面输入登陆用户名及密码(默认为 admin/admin );

图 4-5 网关配置登陆界面

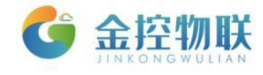

□ 如浏览器无法打开登陆页面,请检查网络接线和网络配置参数。

# 5.网关配置页面设置

登陆后进入欢迎界面后出现两个菜单:基本配置、高级配置。单击某个选项, 即可进行相应的功能设置。

| 说明                                                          |
|-------------------------------------------------------------|
| 采集服务配置,包括建通道、连设备、定义数据项和告警三个步骤                               |
| 包括网关状态、云端配置、网络配置、PLC 远程更新、Agent 配置、更改时间。更改密码。重启设备。恢复山口设置等功能 |
|                                                             |

表 5-1 各项菜单功能说明

用户通过浏览器中可视化的配置界面,结合工程现场的实际需求对功能进行 配置。如定义对底层设备的通讯参数、采集数据点定义、云端发送地址等。

数据采集服务是 GC-203-4G 基础的、重要的功能,通过数据采集服务可以获 取连接的设备的数据。GC-203-4G 支持通过多种接口(RS232/RS485串口,以太 网,CAN等)多种通讯协议与设备通讯。

用电脑登陆网关配置页面成功后,就可以进行数据采集设置。具体步骤如下:

(1) 建通道(映射实际通讯连接的各种通讯链路和通讯协议的相关参数);

(2) 连设备 (定义设备名称);

(3) 配置要采集的数据项及告警规则。

□ 在进行本项配置前,请确保GC-203-4G与被监控设备的通讯线已经连接好。

### 5.1 建通道

点击下图红框内的加号区域,即可新建通道。

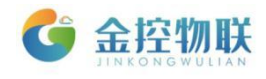

|      | 基本配置 高级配置                             |            |     | 云十百進接:)進進 🔹                           |
|------|---------------------------------------|------------|-----|---------------------------------------|
| 通道列表 | 设备状态                                  |            | C刷新 | 帮助                                    |
|      | 状态:                                   | 良好         |     | 设备状态,即显示本设备的运行状<br>+ 20 + + + + - = = |
|      | 通道名称:                                 |            |     | 念相基本信息。                               |
|      |                                       |            |     |                                       |
|      |                                       |            |     |                                       |
|      | 工作模式                                  |            |     |                                       |
|      | agent工作模式:                            | 客户端模式      |     |                                       |
|      |                                       |            |     |                                       |
|      |                                       |            |     |                                       |
|      |                                       |            |     |                                       |
|      |                                       |            |     |                                       |
|      | 网络状态                                  |            |     |                                       |
|      | <b>网络状态</b><br>网络类型:                  |            |     |                                       |
|      | <b>网络状态</b><br>网络类型:<br>信号强度:         | 获取中        |     |                                       |
|      | <b>网络状态</b><br>网络类型:<br>信号强度:<br>运营商: | 获取中<br>获取中 |     |                                       |

### 图 5-1 建立新通道

点击后,请在弹出的对话框中输入通道的名称,选择设备的类型,驱动,并 选择对应的通讯参数,如下图所示:

| 物联网盒子       |                |                        |             |   | 固件版本DA | admin 注销                   |
|-------------|----------------|------------------------|-------------|---|--------|----------------------------|
|             | 基本配置 高级配置      |                        |             |   |        | 云平台连接:连通 🔹                 |
| 通道列表<br>↓下发 | 设备状态           | 增加通道                   |             | × | C刷新    | 帮助                         |
|             | 状态:<br>通道名称:   | 通道名称:                  | tm241       |   |        | 设备状态,即显示本设备的运行状<br>态和基本信息。 |
|             |                | 选择设备类型:                | Modbus      | • |        |                            |
|             | 工作模式           | 选择设备驱动:                | RTU         | • |        |                            |
|             | agent工作模式:     | 通讯串口:                  | COM2(485_1) | • |        |                            |
|             |                | 波特率:<br>奇偶校验:          | 9600<br>无   | • |        |                            |
|             |                | 数据位:                   | 8           | • |        |                            |
|             | 网络状态           | 停止位:                   | ● 1 ◎ 2     |   |        |                            |
|             | 网络类型:<br>信号强度: | 响应延时(毫秒):<br>发送延时(毫秒); | 200         |   |        |                            |
|             | 运营商:           | 缓冲区(Byte):             | 100         |   |        |                            |
|             |                |                        | 22.4.0      |   |        |                            |
|             |                |                        | 添加取消        |   |        |                            |

图 5-2 选择通道参数

通道建好后, 左侧就会显示对应的通道:

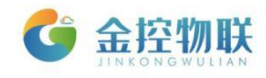

| 物联网盒子     |                                       |                       | 固件版本DA- | admin 注销<br>Nologo-3.4.9 简体中文 🔹 |
|-----------|---------------------------------------|-----------------------|---------|---------------------------------|
|           | 基本配置 高级配置                             |                       |         | 云平台连接:连通 🔹                      |
| 通道列表      | 设备状态                                  |                       | C 刷新    | 帮助                              |
|           | 状态:                                   | 良好                    |         | 设备状态,即显示本设备的运行状<br>+ 10甘+ 左自    |
| tm241 🖉 🗙 | 通道名称:                                 |                       |         | ②和整 <b>平</b> 旧思。                |
|           | J                                     |                       |         |                                 |
|           | 工作模式                                  |                       |         |                                 |
|           | agent工作模式:                            | 客户端模式                 |         |                                 |
|           |                                       |                       |         |                                 |
|           |                                       |                       |         |                                 |
|           |                                       |                       |         |                                 |
|           | 网络状态                                  |                       |         |                                 |
|           | 网络状态                                  | 4G                    |         |                                 |
|           | <b>网络状态</b><br>网络类型:<br>信号强度:         | 4G<br>良好 (25)         |         |                                 |
|           | <b>网络状态</b><br>网络类型:<br>信号强度:<br>运营商: | 4G<br>典好 (25)<br>中国移动 |         |                                 |
|           | <b>网络状态</b><br>网络类型:<br>信号强度:<br>运营高: | 4G<br>良好 (25)<br>中国移动 |         |                                 |
|           | <b>网络状态</b><br>网络类型:<br>信号强度:<br>运营高: | 4G<br>奥好 (25)<br>中国移动 |         |                                 |

图 5-3 查看通道

# 5.2 连设备

通道建好后,点击 💽 图标新建设备并输入设备的名称:

| 物联网盒子                         | 固件版本DA-Nologo-3.4.9 箇体中。                                                   |
|-------------------------------|----------------------------------------------------------------------------|
| 基本配置 高级配置                     | 云平台连接:                                                                     |
| 查诺列表 查诺列表 ★ 下注 ★ 下注 ★ 下注 ★ 下注 | <del>二子台连接:</del><br>单击设备查看你改设备信息。<br>———————————————————————————————————— |

图 5-4 新建设备

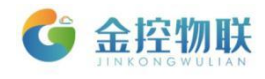

| 物联网盒子                                 |         |        |       |               | admin 注销<br>固件版本DA-Nologo-3.4.9 简体中文 ▼ |
|---------------------------------------|---------|--------|-------|---------------|----------------------------------------|
|                                       | 基本配置 高级 | 配置     |       |               | 云平台连接:连通 🏮                             |
| 通道列表                                  | tm24    | 41     |       | 单击设备查看修改设备信息。 | 帮助                                     |
| • • • • • • • • • • • • • • • • • • • |         |        |       | _             | 帮助信息                                   |
| tm241 🖉 🗙                             |         | 设备属性   |       | ×             |                                        |
|                                       |         | 设备 ID: | 1     |               |                                        |
|                                       |         | 设备名称:  | TM241 |               |                                        |
|                                       |         | 驱动类型:  | RTU   |               |                                        |
|                                       |         |        |       |               |                                        |
|                                       |         |        | 添加 取消 |               |                                        |
|                                       |         |        |       |               |                                        |
|                                       |         |        |       |               |                                        |
|                                       |         |        |       |               |                                        |
|                                       |         |        |       |               |                                        |
|                                       |         |        |       |               |                                        |
|                                       |         |        |       |               |                                        |
|                                       |         |        |       |               |                                        |

图 5-5 输入设备名称

设备定义好后,单击 🧾 图标,可以在右侧对设备进行操作:

| 物联网盒子     |      |                                                                                                    | 固件            | admin 注销<br>版本DA-Nologo-3.4.9 简体中文 V |
|-----------|------|----------------------------------------------------------------------------------------------------|---------------|--------------------------------------|
|           | 基本配置 | 高级配置                                                                                                    |               | 云平台连接: 连通 💿                          |
| 通道列表      |      | tm241                                                                                                    | 单击设备查看修改设备信息。 | 帮助                                   |
| tm241 🖉 🗙 |      | ModBus                                                                                                    |               | 帮助信息                                 |
|           |      | 後緒口     1     deviceid     1505832961     没第名称     TM241     驱动地型     RTU     ▼     配置数据项     目保存     某勤除 |               |                                      |
|           |      |                                                                                                    |               |                                      |

图 5-6 修改设备参数

## 5.3 设置数据项和告警规则

#### 设置数据项

- 单击 **2**图标,点击 **2**配置数据项 即可进入定义数据项及告警的界面:
- ➡:添加数据项
- ★ : 删除选中的数据项及告警
- ↓ : 下发配置文件到GC-203-4G中

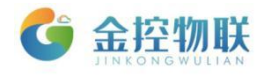

| YYYYYY |              |     |                 |          |              | EAST TORK T |                  |  |
|--------|--------------|-----|-----------------|----------|--------------|-------------|------------------|--|
|        |              |     | 基本配置 高级配置       |          |              |             | 云平台连接:连通 🔹       |  |
|        | 通道列表         |     | tm241/TM241/数据项 |          |              |             | 帮助               |  |
|        | • <b>*</b> J | ▼下发 | 数据项 告警          |          |              |             | 点击 🕂 , 添加数据项     |  |
|        | tm241        | 0 × |                 |          | ↓下发 🖌 测试 🛃   | 入 【書書出      | 勾选对应的数据项,点击 X,删除 |  |
|        |              |     | (+) ×           |          |              |             | <u>教膳</u> 项      |  |
|        |              |     | ■ ID 名称 别名      | 数据项添加    | ×            | 报操作         | 点击               |  |
|        |              |     |                 | 数据项ID:   | 2            |             | 斑                |  |
|        |              |     |                 | 数据项名称:   |              |             |                  |  |
|        |              |     |                 | 数据项别名:   |              |             |                  |  |
|        |              |     |                 | 数据项从站ID: |              |             |                  |  |
|        |              |     |                 | 数据项地址:   |              |             |                  |  |
|        |              |     |                 | 数据项类型:   | Boolean •    |             |                  |  |
|        |              |     |                 | 数据项功能码:  | •            |             |                  |  |
|        |              |     |                 | 值运算:     | 倍率 ▼ 1       |             |                  |  |
|        |              |     |                 | 采集频率:    | 1 单位:分 •     |             |                  |  |
|        |              |     |                 | 读写方式:    | ● 只读 ◎ 可写    |             |                  |  |
|        |              |     |                 | 对齐方式:    | ● 大端 ○ 小端    |             |                  |  |
|        |              |     |                 | 是否上报:    | ✓ 是否变化上传数据:□ |             |                  |  |
|        |              |     |                 |          | 添加取消         |             |                  |  |

单击数据项板块下 🛉 图标,即可添加数据项:

图 5-7 添加数据项

| 数据项属性    | 说明                                 |
|----------|------------------------------------|
| 数据项名称    | 数据项的名称,如"CPU"、"Temperature 1"等     |
| 数据项别名    | 如"主机开"、"油温1"等                      |
| 数据项从站 ID | 该数据项对应的 PLC 的从站地址                  |
| 数据项地址    | 该数据项对应的 PLC 的变量地址                  |
| 数据项类型    | 该数据项对应的数据类型,如 Boolean、Word、Dword 等 |
| 数据项功能码   | 该数据项对应的 PLC 的功能码                   |
| 值运算      | 对数据项的值进行操作,有倍率、掩码、线性运算三种方式         |
| 采集频率(秒)  | 该数据项的采集频率                          |
| 读写方式     | 分为"只读"和"可写"两种方式,"可写"表示可改写该数        |
|          | 据点对应 PLC 内存中的值                     |
| 是否上报     | 表示该数据点采集到的数据是否发送到云端                |
| 是否变化上传数据 | 表示该数据点采集到的数据是否只有在数值变化时才将数据         |
|          | 进行上传                               |

#### 表 5-2 各菜单功能说明

配置完成后,点击添加保存该数据项的配置。

随后,请点击 ↓ 图标,将刚才配置好的采集服务的参数下发到GC-203-4G。 下发完成后,如果GC-203-4G已经联网(详见高级配置中的网络配置),则可以点 击【测试】菜单,测试采集服务结果,或在金控云平台(112.126.98.10:8189) 查看数据。

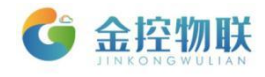

|           | 基本配置 高级配置       |              |                    | 云平台连接:连通 🔹                          |
|-----------|-----------------|--------------|--------------------|-------------------------------------|
| 通道列表      | tm241/TM241/数据项 |              |                    | 帮助                                  |
| ↓▼下发      | 数据项 告警          |              |                    | 点击 ,添加数据项                           |
| tm241 🖉 🗙 |                 |              | ↓下发 🖌 测试 ピ 导入 🛃 号出 | 勾选对应的数据项,点击 🗙,删除                    |
|           | + ×             |              |                    | 数据项                                 |
|           | ■ ID 名称别名从站 t   | 也址 类型 功能码 附加 | 读写频率是否上报操作         | 点击 ●,将设备及数据项的信息重<br>新下发给网关_以方便更新网关数 |
|           | 3 MW20 MW20 1   | 20 Word 3 1  | 只读 60秒 上报 🛛        | 据                                   |
|           |                 |              |                    |                                     |
|           |                 |              |                    |                                     |
|           |                 |              |                    |                                     |
|           |                 |              |                    |                                     |
|           |                 |              |                    |                                     |
|           |                 |              |                    |                                     |
|           |                 |              |                    |                                     |
|           |                 |              |                    |                                     |
|           |                 |              |                    |                                     |
|           |                 |              |                    |                                     |
|           |                 |              |                    |                                     |
|           |                 |              |                    |                                     |
|           |                 |              |                    |                                     |

#### 图 5-8 下发数据

如果需要配置的数据项较多,可以先配置一个数据项,后点击界面的导 出按钮,导出一份模板,在导出的模板中进行配置,配置完成后再将数据项导入。设置告警规则

单击告警板块下 🕈 图标,即可添加数据项:

| 规则名称  | 告警的规则名称,如 CPU 过高            |
|-------|-----------------------------|
| 归属数据项 | 告警规则归属的数据项                  |
| 条件    | 当什么条件时,告警 Tag 表示采集到的 PLC 的值 |
| L1    | 与 Tag 比较的数值                 |
| L2    | 与 Tag 比较的数值                 |
| 告警级别  | 规则的告警级别                     |
| 描述    | 描述告警规则                      |

表 5-3 告警规则说明

配置完成后,点击添加保存该告警规则的配置。

随后,请点击↓ 图标,将刚才配置好的告警规则下发到GC-203-4G。下发完成后,如GC-203-4G已经联网(详见高级配置中的网络配置)则可以登陆云平台查看配置告警规则和告警信息(有时候虽然配置了告警规则,但没有告警,这时候点击告警信息是显示的无数据)。

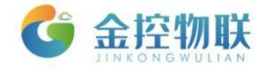

# 6.登陆金控云平台管理设备

在 GC-203-4G 配置完成后, 就可以登陆金控云平台进行设备管理。

### 6.1 用账号密码登陆金控云平台

打开浏览器,在地址栏输入云平台网址: <u>https://cloud.goldcontrol.link</u>,显示云平 台登陆页面。

登陆用户名和密码请查看"快速指南"。

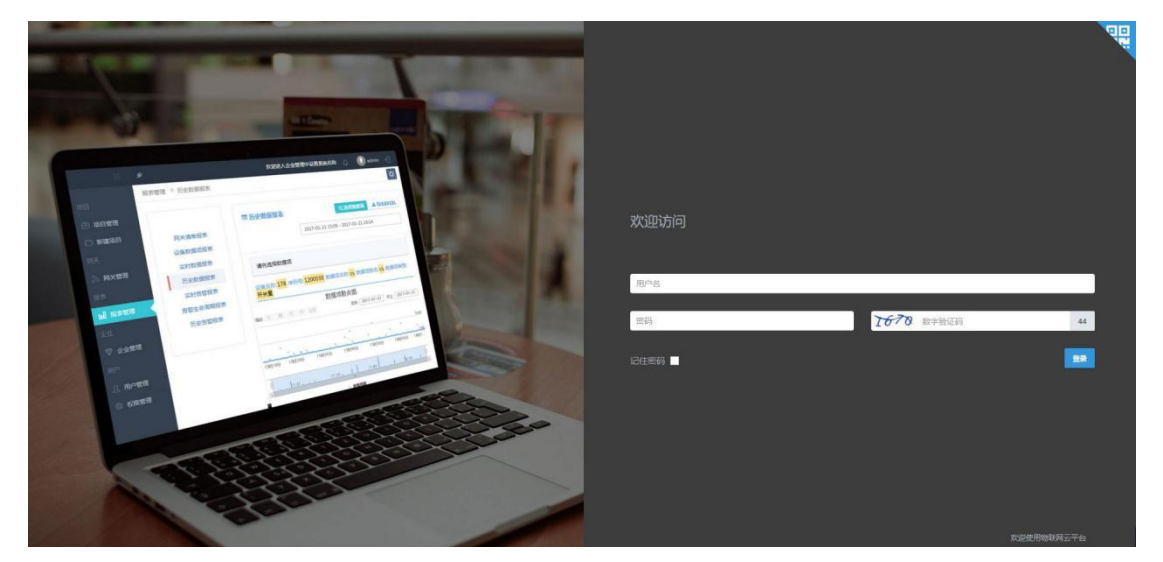

图 6-1 云平台登陆

# 6.2 在金控云平台上管理设备

登陆成功,进入金控云平台后可在【网关管理】-设备-【实时数据】中查看 设备数据。

| 😚 金控物联   | ≡ | și:         |       |      |       |    |                         | 发跑进入企业管理中设置系统名称 🕕 Jikhs 🕤 |
|----------|---|-------------|-------|------|-------|----|-------------------------|---------------------------|
|          |   | 设备管理 > 实时数据 |       |      |       |    |                         | 0                         |
|          |   |             |       |      |       |    |                         |                           |
| ● 项目管理   |   | 数据项名称 支持正向  | 模糊查询  | Edia |       |    |                         | 自动刷新 OFF                  |
| シ 応報毎通   |   |             |       | _    |       |    |                         |                           |
| 111 报表管理 |   | _           |       |      |       |    |                         |                           |
| ☞ 企业管理   |   | 数据项别名       | 数据项名称 | 数据地址 | 类型    | 值  | 时间                      | 操作                        |
| A. 用户管理  |   | 远程开关        | WR01  | 52   | int16 | 1  | 2019-08-28 15:22:44.194 | ■历史数量 ピ 历史趋势 考 這程控制       |
| ▲ 权限管理   |   | 运行模式控制      | WR02  | 53   | int16 | 0  | 2019-08-28 15:22:44.194 | ■ 历史数据 述 历史趋势 × 远程控制      |
|          |   | 当前目标上限温度    | WR03  | 54   | int16 | 58 | 2019-08-28 15:22:44.194 | 言历史数据 ビ 历史趋势 × 远程控制       |
|          |   | 当前目标下限温度    | WR04  | 55   | int16 | 83 | 2019-08-28 15:22:44.194 | ■历史数据 ピ 历史趋势 ¥ 远程控制       |
|          |   | 最大档位设置      | WR05  | 56   | int16 | 3  | 2019-08-28 15:22:44.194 | ■ 历史数据 ピ 历史趋势 × 远程控制      |
| (2) 系统设置 |   | 累计运行时间      | DR01  | 1    | int16 | 0  | 2019-08-28 15:22:44.194 | ● 历史数量                    |
|          |   | 累计运行时间      | DR02  | 2    | int16 | 4  | 2019-08-28 15:22:44.194 | ●历史数据 12 历史趋势             |
|          |   | 当日运行时间      | DR03  | 3    | int16 | 4  | 2019-08-28 15:22:44.194 | ●历史数据                     |
|          |   | 室内温度        | DR04  | 4    | int16 | 25 | 2019-08-28 15:22:44.194 | 6 历史数据<br>之 历史趋势          |
|          |   | 室外温度        | DR05  | 5    | int16 | 0  | 2019-08-28 15:22:44.194 | ■ 历史数量                    |
|          |   | 出水温度        | DR06  | 6    | int16 | 24 | 2019-08-28 15:22:44.194 | ■ 历史数量 ピ 历史趋势             |
|          |   | 回水温度        | DR07  | 7    | int16 | 25 | 2019-08-28 15:22:44.194 | 5 历史数据 之 历史趋势             |

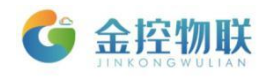

# 7.高级配置

高级配置功能包括:

- 网关状态
- 网络配置
- VPN信息
- Agent配置
- BACnet配置
- Modbus发布
- 时间设置
- 更改密码
- 重启设备
- 恢复出厂设置

### 7.1 网关状态

显示 GC-203-4G 的版本信息。

## 7.2 网络配置

修改网关的 IP 地址、子网掩码和网关地址及 DNS,可以切换网络模式。

| IP地址   | 当GC-203-4G是有线模式时的IP地址 |
|--------|-----------------------|
| 子网掩码   | 当GC-203-4G是有线模式时的子网掩码 |
| 网关地址   | 当GC-203-4G是有线模式时的网关地址 |
| DNS    | 用来解析域名的DNS            |
| 网络模式   | GC-203-4G联网方式         |
| WIFI设置 | GC-203-4G联网方式         |

#### 表 7-1 高级配置

GC-203-4G 联网有2种方式: 4G模式和有线以太网模式

(1) 4G模式: 插入SIM卡, 需要登录网关配置页面将网络模式切换成4G模式。随 后重启网关后就可以通过4G网络联网。

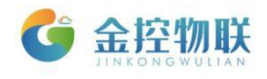

| 物联网盒子    |                  |                                  |                |                          | 固件版本DA-P | admin 注销<br>Nologo-3.4.9 简体中文 •    |
|----------|------------------|----------------------------------|----------------|--------------------------|----------|------------------------------------|
|          | 基本配置高级配          | 置                                |                |                          |          | 云平台连接:连通 鸟                         |
| 网关伟本     | 网络配置             |                                  |                |                          |          | 帮助                                 |
|          | Hostname:        | id7333                           |                |                          |          | 您可以在这里对设备的IP地址,子<br>网拖码以及网关地址进行设置。 |
| VPN信息    | WAN:<br>I P地址:   | ●静态IP ◎ 动态IP<br>192.168.100.126  | LAN:<br>I P地址: | ●静态IP<br>192.168.101.204 |          |                                    |
| Agent配置  | 子网掩码:            | 255.255.255.0                    | 子网掩码:          | 255.255.255.0            |          |                                    |
| BACnet配置 | 默认网关:<br>DNS服务器: | 192.168.100.1<br>114.114.114.114 | MAC地址:         | 04:79:B7:DA:13:C3        |          |                                    |
| Modbus发布 | MAC地址:           | 04:79:B7:DA:13:C1                |                |                          |          |                                    |
| 时间设置     |                  | ■保仔 7里直                          | *四左后帝亲         |                          |          |                                    |
| 更改密码     | 网络模式             |                                  |                |                          |          |                                    |
| 重启设备     |                  |                                  | ◎ 右线 ●         | 4G                       |          |                                    |
| 恢复出厂设置   |                  |                                  | 目保存            |                          |          |                                    |
|          |                  |                                  | *切换后需重新        | 启生效                      |          |                                    |
|          |                  |                                  |                |                          |          |                                    |
|          |                  |                                  |                |                          |          |                                    |
|          |                  |                                  |                |                          |          |                                    |
|          |                  |                                  |                |                          |          |                                    |
|          |                  |                                  |                |                          |          |                                    |

图 7-1 无线网络设置

(2)有线以太网模式:有线模式下,需要给网关分配一个可以连外网的IP。例如, 给网关分配一个100网段的IP: 192.168.100.213,子网掩码: 255.255.255.0,并 将网关地址也设置为192.168.100.1;完成后需要重启网关,可以确保网关能够联 网。

| 物联网盒子               |                                                        |                |                   | 固件版本DA-N | admin 注销<br>lologo-3.4.9 简体中文 V                 |
|---------------------|--------------------------------------------------------|----------------|-------------------|----------|-------------------------------------------------|
| 基本配置                | 高级配置                                                   |                |                   |          | 云平台连接:连通 🔹                                      |
| 网络配网关状态             | 置                                                      |                |                   |          | 帮助                                              |
| 网络配置 Hostr          | name: id7333                                           |                |                   |          | 您可以在这里对设备的IP地址,子<br>网 <del>施</del> 码以及网关地址进行设置。 |
| VPN信息               | WAN: ●静态IP ● 动态IP                                      | LAN:           | ●静态IP             |          |                                                 |
| Agent配置 子网          | 162:100:100:120                                        | 子网掩码:          | 255.255.255.0     |          |                                                 |
| BACnet配置 默认<br>DNS服 | <b>() () ()</b> () () () () () () () () () () () () () | MAC地址:         | 04:79:B7:DA:13:C3 |          |                                                 |
| Modbus发布 MAC        | 204:79:B7:DA:13:C1<br>目保存 ▲重置                          |                | 目保存 ▲ 重置          |          |                                                 |
| 时间设置                |                                                        | *保存后需重启        | 生效                |          |                                                 |
| 更改密码 <b>网络模</b>     | 式                                                      |                |                   |          |                                                 |
| 里后设备<br>            |                                                        | ● 有线 ● 4       | G                 |          |                                                 |
| 恢复山/ 收重             |                                                        | 目保存<br>*切换后需重启 | 生效                |          |                                                 |
|                     |                                                        |                |                   |          |                                                 |
|                     |                                                        |                |                   |          |                                                 |
|                     |                                                        |                |                   |          |                                                 |
|                     |                                                        |                |                   |          |                                                 |

图 7-2 有线网络设置

# 7.3 PLC 远程更新

具体内容见文档 GC-203-4G RA使用手册。

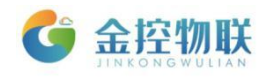

## 7.4 Agent 配置

Agent 工作模式有两种,默认为客户端模式:

- 客户端模式:客户端模式下需要GC-203-4G能够连接到云平台,云平台服 务器进行配置注册(需要联外网)。
- 服务器模式。服务器模式下的Agent直接加载本地配置文件,并启动驱动, 不需要联外网,也不会上传数据给金控云服务器。数据上传模式表示可以选择全部数据上传或部分数据上传。

| 物联网盒子       |           |               |            | 固件制           | admin 注销<br>反本DA-Nologo-3.4.9 简体中文 • |
|-------------|-----------|---------------|------------|---------------|--------------------------------------|
|             | 基本配置高级配置  |               |            |               | 云平台连接:连通 💈                           |
|             | Agent配置   |               |            |               | 帮助                                   |
| 网关状态        |           |               |            | 「下学           | 你可以在这用对设备的Agent进行会                   |
| 网络配置        |           |               |            | ▼ 1722        | 局设置。                                 |
| \/DNI/言白    | agent工作模式 | 客户端模式<br>▼    | mqtt发布地址   | 112.126.98.10 |                                      |
| VF IN ICADA | 数据上传模式    | 全部上传    ▼     | mqtt发布端口   | 1883          |                                      |
| Agent配置     | 注册重连次数    | 100           | mqtt订阅地址   | 112.126.98.10 |                                      |
| BACnet配置    | 传输协议      | mgtt协议        | mqtt订阅端口   | 1883          |                                      |
|             | bad数据模式   | 禁止上传和发布       | mqtt存活时间   | 60            |                                      |
| Modbus发布    | 是否启用数据库缓存 | ◎ 是 ◎ 否       | 服务质量       | 2 *           |                                      |
| 时间设置        | 缓存大小      | 1 单位:万条       | 保留消息       | 0 *           |                                      |
| 更改密码        | 告警模块上传    | ● 全部上传 ◎ 变化上传 | mqtt用户名    | admin         |                                      |
|             | 通讯端口      | 8600          | mqtt密码     | •••••         |                                      |
| 重启设备        |           |               | mqtt TLS加密 | ◎ 启用 ⑧ 关闭     |                                      |
| 恢复出厂设置      |           | 目保存           |            |               |                                      |

图 7-3 配置Agent参数

## 7.5 BACnet 配置

## 7.6 Modbus 发布

### 7.7 时间设置

本功能用于修改GC-203-4G的时间和时区。

### 7.8 更改密码

本功能用于修改GC-203-4G配置界面的登陆密码。

## 7.9 重启设备

有些设置项在更改参数后,需要重启GC-203-4G,使配置参数生效。

### 7.10恢复出厂设置

将GC-203-4G的配置参数恢复到出厂状态。

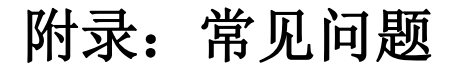

金控物联

- 1. 电脑与GC-203系列网关连接时, IP 地址需要在同一网段。
- 在环境允许的情况下,建议优先考虑使用以太网通讯,这样可以保证通讯的 稳定性,降低维护成本。
- 3. 使用 RS-485 接口时,请使用A1、B1对应通讯串口COM2; A2、B2对应通讯串口COM3的通讯方式;使用 RS-232 接口时,通讯串口选择COM1。
- 4. GC-203系列网关【网络配置】设置参数后,需要重启才能生效。
- 5. 插拔4G 卡需将GC-203-4G断电。
- 6. GC-203-4G数据采集网关支持运营商为移动, 电信和联通。
- 7. 已经配置好的数据点和告警规则可以导出为Excel文件,以方便后续导入。

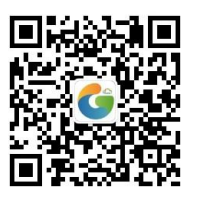

地址:北京市朝阳区望京东路8号锐创国际B座1715

网址: www.goldcontrol.cn

电话: 010-84312663

传真: 010-84312663-800